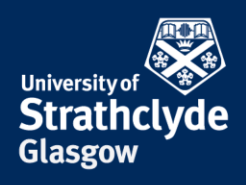

General

Not Connected >

eduroam® >

## Set up VPN on iOS

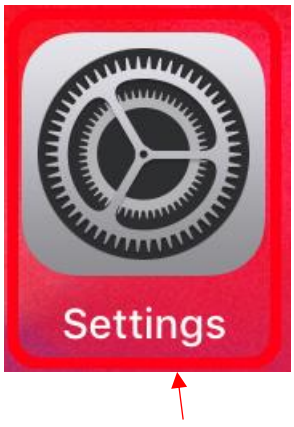

1. Select Settings.

| Se       | ttings                            |    |                       |
|----------|-----------------------------------|----|-----------------------|
| Q Search |                                   |    | bout                  |
|          |                                   | s  | oftware Update        |
|          |                                   |    |                       |
|          | Apple ID, iCloud, iTunes & App St | A  | irDrop                |
|          |                                   | H  | landoff               |
| ✐        | Airplane Mode                     | Ν  | /ultitasking & Dock   |
| <b>?</b> | Wi-Fi eduroam                     |    |                       |
|          | Bluetooth Off                     | A  | ccessibility          |
| -        |                                   |    |                       |
|          | Notifications                     | iF | ad Storage            |
|          | Sounds                            | В  | ackground App Refresh |
|          | Do Not Disturb                    |    |                       |
|          |                                   | C  | ate & Time            |
|          | Screen Time                       | к  | eyboard               |
| 6        | General                           | L  | anguage & Region      |
|          | Control Contro                    | C  | victionary            |
|          |                                   |    |                       |
|          | Display & Brightness              | i  | íunes Wi-Fi Sync      |
| *        | Wallpaper                         | v  | 'PN                   |
| 8        | Siri & Search                     | Р  | rofile                |
| Ŵ        | Touch ID & Passcode               |    |                       |
|          | Battery                           | R  | tegulatory            |
|          | Privacy                           |    |                       |
|          |                                   | R  | reset                 |
|          | Tunas 9. Ann Ctore                |    |                       |

2. Select General.

YOUR INFORMATION SERVICES YOUR RESOURCES..

**the place of useful learning www.strath.ac.uk** University of Strathclyde Glasgow G1 1XQ

The University of Strathclyde is a charitable body, registered in Scotland, with registration number SC015263

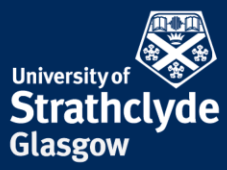

| Settings   Surd   Buncoh   Bine Borland   AlDrop   AlDrop   Hundoff   Hundoff   Multitasking & Dock   Buncoh   Off   Buncoh   Off   Buncoh   Off   Buncoh   Off   Buncoh   Off   Buncoh   Off   Buncoh   Off   Buncoh   Off   Buncoh   Off   Buncoh   Off   Buncoh   Off   Buncoh   Off   Buncoh   Off   Buncoh   Off   Buncoh   Off   Buncoh   Off   Date & Time   VPN   Not Connected O   Nutlers & Kasach   Polfic   Polfic   Buncoh   Polfic   Buncoh   Polfic   Buncoh   Polfic   Buncoh   Polfic   Buncoh   Polfic   Buncoh   Polfic   Buncoh   Polfic   Buncoh   Polfic   Buncoh   Polfic   Buncoh   Polfic   Buncoh   Polfic   Buncoh   Polfic   Buncoh   Polfic   Buncoh   Polfic   Buncoh <th></th> <th>General</th> <th></th> <th>Glasgow</th> <th></th>                                                                                                    |                                                     | General                |                   | Glasgow |  |
|----------------------------------------------------------------------------------------------------|-----------------------------------------------------|------------------------|-------------------|---------|--|
| About   Solver   Beine Borland   Arborop   Handoff   About   Wilf   Burtochn   Off   Burtochn   Off   Burtochn   Off   Background App Refresh   Background App Refresh   Background App Refresh   Background App Refresh   Do hot Disturb   Back Region   Do hot Disturb   Display & Brightness   Tures Wi-Fi Sync   VPN   Notifications   Battery   Profile   Profile   Battery   Profile   Regulatory   Profile   Regulatory   Profile   Control Contre   Profile   Regulatory   Profile   Regulatory   Profile   Regulatory   Profile   Regulatory   Profile   Regulatory   Profile   Regulatory   Profile   Regulatory   Profile   Regulatory   Regulatory   Profile   Regulatory   Profile   Regulatory   Profile   Regulatory   Profile   Regulatory   Profile   Regulatory   Profile   Regulatory   Profile   Regulatory   Profile   Regulatory   Regu                                                                                                    | Settings                                            |                        |                   |         |  |
| Software Update   Software Update     Software Update     Software Update     And frop     Handoff     Multitaking & Dock     Multitaking & Dock     Multitaking & Dock     Multitaking & Dock     Multitaking & Dock     Multitaking & Dock     Multitaking & Dock     Multitaking & Dock     Multitaking & Dock     Multitaking & Dock     Multitaking & Dock     Pad Storage     Pad Storage     Background App Refresh     Data & Time     Pate & Time   Sourdi Centre   Multipager   Multipager   Staksanch   Tures Wi-Fi Sync   VPN   Multipager   Staksanch   Tures Wi-Fi Sync   VPN   Not Connected   Verlie   eduram**   Tures Wi-Fi Sync   Verlie   eduram**   Tures Wi-Fi Sync   Verlie   eduram**   Tures Wi-Fi Sync   Verlie   eduram**   Tures Wi-Fi Sync   Pate A strescote   Pate A strescote   Pate A strescote   Profile   eduram**   Not Connected   Not Connected   Profile   eduram**   Rest </td <td>Q. Search</td> <td>About &gt;</td> <td></td> <td></td> <td></td>                                                                                                    | Q. Search                                           | About >                |                   |         |  |
| Ebine Borland   AltDrop   Arplane Mode   Arplane Mode   Bradstoth   Arplane Mode   Bradstoth   Bradstoth </th <th></th> <th>Software Update &gt;</th> <th></th> <th></th> <th></th>                                                                                                    |                                                     | Software Update >      |                   |         |  |
| Lettin B Oul affines & App B. AirDrop   AirDrop AirDrop   AirDrop AirDrop   Handoff AirDrop   Multitasking & Dock AirDrop   W-Fi eduroam   W-Fi eduroam   Buetooth Off   Pad Storage D   Background App Refresh Date & Time   Background App Refresh Date & Time   Date & Time Date & Time   Control Centre Dictionary   Display & Brightness Times W-Fi Sync   Wallpaper VPN   VPN Rectoream   Virues & Asenstein Regulatory   Profile eduroam*   Rest Xed VPN Configuration                                                                                                    | Elaina Barland                                      |                        |                   |         |  |
| Handoff   Airplane Mode   Multitasking & Dock   W-Fi   eduroam   Nutfications   Background App Refresh   Sounds   Do Not Disturb   Background App Refresh   Do Not Disturb   Streen Time   Wilpaper   Otoronal Dis Passcode   Distavin Dis Passcode   Profile   Battery   Profile   Regulatory   Profile   Regulatory   Turces W-Fi Streen                                                                                                    | Elaine Boriand<br>Apple ID, iCloud, iTunes & App St | AirDrop                |                   |         |  |
| <ul> <li>Airplane Mode</li> <li>Airplane Mode</li> <li>Multitasking &amp; Dock</li> <li>W-Fi</li> <li>eduroam</li> <li>Butetooth</li> <li>Off</li> <li>Pad Storage</li> <li>Badsground App Refresh</li> <li>Bate Xime</li> <li>Bate Xime</li> <li>Diet &amp; Time</li> <li>Kybard</li> <li>Diet &amp; Time</li> <li>Diet &amp; Time</li> <li>Diet &amp; Curoam</li> <li>Rest</li> <li>Diet &amp; Time</li> <li>Diet &amp; Time&lt;</li></ul> |                                                     | Handoff >              |                   |         |  |
| W-Fi eduran   Buetoth Ott   Buetoth Ott   Sounds Background App Refresh   Date & Time   Date & Time   Date & Time   Date & Time   Date & Time   Date & Time   Date & Time   Date & Time   Date & Time   Date & Time   Date & Time   Date & Time   Date & Time   Date & Time   Date & Time   Date & Time   Date & Time   Date & Time   Date & Time   Display & Brightness   Walpaper   Turnes Wi-Fi Sync   VPN   Not Connected   Profile   redurant® >   Regulatory   Rest                                                                                                    | > Airplane Mode                                     | Multitasking & Dock    |                   |         |  |
| Bluetooth Off   Accessibility   Notifications   Sounds   Sounds   Do Not Disturb   Date & Time   Keyboard   Date & Time   Keyboard   Date & Time   Date & Time                                                                                                    | 😴 Wi-Fi eduroam                                     |                        |                   |         |  |
| <ul> <li>Notifications</li> <li>Sounds</li> <li>Do Not Disturb</li> <li>Do Not Disturb</li> <li>Date &amp; Time &gt;<br/>Keyboard &gt;<br/>Language &amp; Region &gt;<br/>Dictionary &gt;<br/>Dictionary &gt;<br/>VPN Not Connected &gt;<br/>Profile eduroame &gt;<br/>Profile eduroame &gt;<br/>Profile eduroame &gt;<br/>Regulatory &gt;</li> <li>Privacy</li> <li>Tumes Wi-Fi Sync &gt;<br/>VPN Not Connected &gt;<br/>Profile eduroame &gt;<br/>Regulatory &gt;</li> <li>Profile eduroame &gt;<br/>Regulatory &gt;</li> <li>Privacy</li> <li>Privacy</li> <li>Priva</li></ul>                                                                                                    | Bluetooth Off                                       | Accessibility          |                   |         |  |
| Nutifications iPad Storage   Sounds background App Refresh   D Not Disturb Date & Time   Screen Time Date & Time   Keyboard Date & Region   Display & Brightness Tunes WI-FI Sync   VPN Not Connected   VPN Not Connected   VPN Not Connected   VPN Not Connected   Porfile eduroam*   Regulatory Date & Time   Portile eduroam*   Regulatory Date & Time   Note Configuration Add VPN Configuration                                                                                                    |                                                     |                        |                   |         |  |
| Sounds Background App Refresh   Do Not Disturb   Date & Time   Screen Time   Keyboard   Language & Region   Display & Brightness   Display & Brightness   VPN   Not Connected   VPN   Not Connected   Profile   Profile   Profile   Profile   Regulatory   Profile   Rest   Not Configuration                                                                                                    | Notifications                                       | iPad Storage           |                   |         |  |
| Do Not Disturb   Do Not Disturb   Screen Time   Control Centre   Display & Brightness   Vallpaper   Villpaper   Vin Not Connected   Profile   Profile   eduroam*     Regulatory     Rest     Tunes Vi-Fi Sync     Not Connected     Vin Not Connected     Profile     Regulatory     Rest     Tunes Views & Anne Sters                                                                                                    | Sounds                                              | Background App Refresh |                   |         |  |
| Date & Time   Screen Time   Screen Time   Velocitie   Language & Region   Dictionary   Display & Brightness   Villpaper   Villpaper   Villpaper   Villpaper   Villpaper   Villpaper   Profile   Regulatory   Profile   Regulatory   Profile   Rest                                                                                                    | Do Not Disturb                                      |                        |                   |         |  |
| A Steen nine     A Steen nine     A Steen nine     A Biplay & Brightness     Trues Wi-Fi Sync     Trues Wi-Fi Sync     YPN     Not Connected     YPN     Not Connected     YPN     Not Connected     Profile     Regulatory     Rest     Not Configuration     Add VPN Configuration                                                                                                    | Serven Time                                         | Date & Time >          |                   |         |  |
| Central   Control Centre   Display & Brightness   Titues Wi-Fi Sync   VPN   Not Connected   VPN   Not Connected   Profile   eduroam® >   Profile   Regulatory   Profile   Rest   Add VPN Configuration                                                                                                    | Screen Time                                         | Keyboard >             |                   |         |  |
| Dictionary   Dictionary   Dictionary     Dictionary        Dictionary <td>🔗 General</td> <td>Language &amp; Region &gt;</td> <td></td> <td></td> <td></td>                                                                                                    | 🔗 General                                           | Language & Region >    |                   |         |  |
| No Display & Brightness   Vallpaper   Villpaper   Vin   Not Connected   Profile   eduroam® >   Battery   Privacy   Privacy   Reset                                                                                                    | Control Centre                                      | Dictionary             |                   |         |  |
| Wallpaper     VPN     Not Connected       Siri & Search     Profile     eduroam® >       Touch ID & Passcode     Regulatory     >       Privacy     Reset     >                                                                                                    | AA Display & Brightness                             |                        |                   |         |  |
| WN Not Connected >   Siri & Search Profile   Touch ID & Passcode   Battery   Privacy   Regulatory   Reset                                                                                                    | Wallpaper                                           | iTunes Wi-Fi Sync      |                   |         |  |
| Profile     eduroam® >       Battery     Regulatory       Privacy     Reset                                                                                                    | Siri & Search                                       | VPN Not Connected >    | General           | VDN     |  |
| Battery     Regulatory       Privacy     Reset                                                                                                    | Touch ID & Passcode                                 | Profile eduroam® >     | Contertai         |         |  |
| Privacy      Reset      Add VPN Configuration      Add VPN Configuration                                                                                                    | Battery                                             | Regulatory             |                   |         |  |
| Reset                                                                                                    | 🖖 Privacy                                           |                        | Add VPN Configura | tion    |  |
| Timon 9. Ann Charn                                                                                                    |                                                     | Reset                  | guid              |         |  |
|                                                                                                    | Tunos 9. Ann Stora                                  |                        |                   |         |  |

3. Select VPN.

4. Select Add VPN Configuration....

**the place of useful learning www.strath.ac.uk** University of Strathclyde Glasgow G1 1XQ

The University of Strathclyde is a charitable body, registered in Scotland, with registration number SC015263

YOUR INFORMATION SERVICES YOUR RESOURCES...

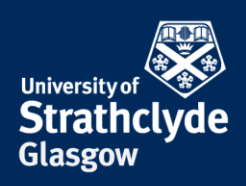

| Cancel                  | Done       | <b>K</b> Back |
|-------------------------|------------|---------------|
|                         |            |               |
| Туре                    | IKEv2 >    | IKEv2         |
| •                       |            | IPsec         |
| Description Required    |            | L2TP          |
| Server Required         |            |               |
| Remote ID Required      |            |               |
| Local ID                |            |               |
| AUTHENTICATION          |            |               |
| User Authentication     | Username > |               |
| Username Required       |            |               |
| Password Ask Every Time |            |               |
| PROXY                   |            |               |
| Off Manual              | Auto       |               |
|                         |            |               |

5. In the pop-up box that appears, select Type.

6. Select IPSec.

**the place of useful learning www.strath.ac.uk** University of Strathclyde Glasgow G1 1XQ

The University of Strathclyde is a charitable body, registered in Scotland, with registration number SC015263 YOUR INFORMATION SERVICES YOUR RESOURCES...

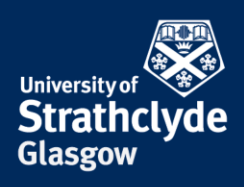

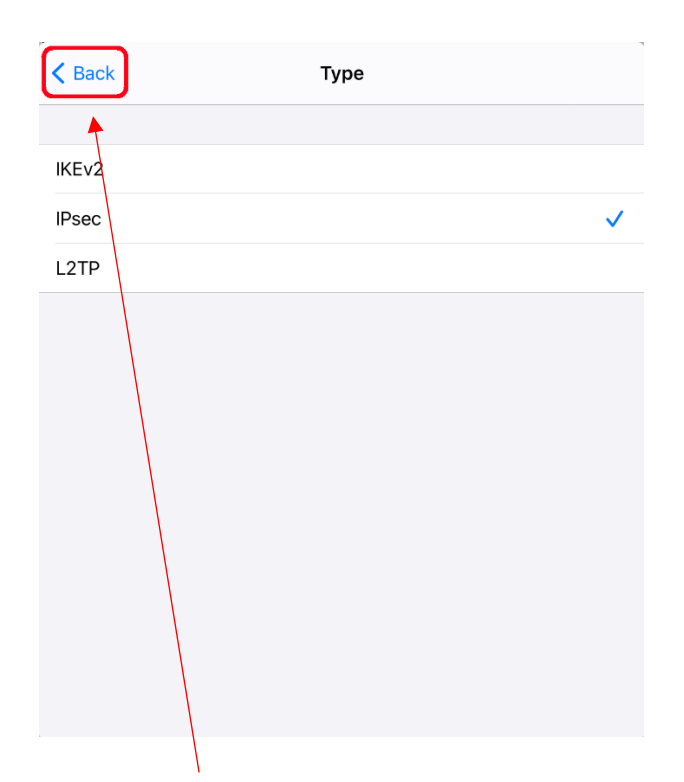

7. Select Back.

| Cancel                 |                  |        |  | Done    |  |
|------------------------|------------------|--------|--|---------|--|
| cisco                  |                  |        |  |         |  |
| Туре                   |                  |        |  | IPsec > |  |
|                        |                  |        |  |         |  |
| Description            | Strathclyde VPN  | I      |  |         |  |
| Server                 | vpn.strath.ac.uk |        |  |         |  |
| Account                | Required         |        |  |         |  |
| Password               | Ask Every Time   |        |  |         |  |
| Use Certific           | ate              |        |  |         |  |
| Group Name strathclyde |                  |        |  |         |  |
| Secret                 |                  |        |  |         |  |
| PROXY                  |                  |        |  |         |  |
| Off                    |                  | Manual |  | Auto    |  |

8. Where it says Description, enter Strathclyde VPN.
Where it says Server, enter vpn.strath.ac.uk.
Where it says Account, enter your username.
Where it says Password, enter your password.
Where it says Group Name, enter strathclyde.
Where it says Secret, enter johnandersoncampus.
Select Done.

YOUR INFORMATION SERVICES YOUR RESOURCES...

**the place of useful learning www.strath.ac.uk** University of Strathclyde Glasgow G1 1XQ

The University of Strathclyde is a charitable body, registered in Scotland, with registration number SC015263

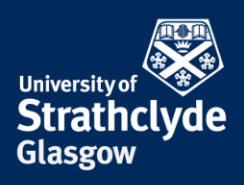

| < | General                      | VPN |               |   |
|---|------------------------------|-----|---------------|---|
|   | VPN CONFIGURATIONS           |     |               |   |
|   | Status                       |     | Not Connected |   |
|   |                              |     |               | 4 |
|   | ✓ Strathclyde VPN<br>Unknown |     |               | í |
|   |                              |     |               |   |
|   | Add VPN Configuration        |     |               |   |
|   |                              |     |               |   |

9. Where it says Status, slide the button on.

## Was this information helpful?

**CONTACT US** 

## Email: help@strath.ac.uk Call: 0141 548 4444

**the place of useful learning www.strath.ac.uk** University of Strathclyde Glasgow G1 1XQ

The University of Strathclyde is a charitable body, registered in Scotland, with registration number SC015263

YOUR INFORMATION SERVICES YOUR RESOURCES...